## คู่มือการเชื่อมต่อระบบเครือข่ายไร้สาย KUWIN

### \*\*ข้อแนะนำ

- เครื่องที่ต้องการเชื่อมต่อระบบ KUWIN ควรจะเป็นเครื่องที่มีการใช้งานเพียงคนเดียว เนื่องจากเป็นระบบ แบบ auto login และไม่ต้องลงทะเบียน Mac-Address
- หากไม่สามารถเชื่อมต่อได้ แนะนำให้ทำการปิด Random Mac-Address และทำการเชื่อมต่อใหม่อีกครั้ง

### <u>การใช้งานบนระบบ Android</u>

1. เปิดการใช้งานระบบเครือข่ายไร้สาย โดยเลือกชื่อระบบเครือข่าย "KUWIN"

| < W                | i-Fi                                   | FR . |                            |
|--------------------|----------------------------------------|------|----------------------------|
| เปิด               |                                        | •    |                            |
| เครือข่า           | ยใช้ได้                                |      | <br>เลือกชื่อระบบเครือข่าย |
|                    | kuss_freewifi<br>อินเทอร์เน็ตใช้ไม่ได้ |      | "KUWIN"                    |
| ((î <sup>0</sup>   | KUWIN                                  |      |                            |
| (((-               | KUWIN-KPS                              |      |                            |
| ((î <sup>®</sup> ) | sport                                  |      |                            |
|                    | Sports_5G                              |      |                            |
| +                  | เพิ่มเครือข่าย                         |      |                            |

# กรอกข้อมูลบัญชีผู้ใช้งานเครือข่ายนนทรี ดังเช่นตัวอย่าง

| < KUWIN                                                       |    |                                                             |
|---------------------------------------------------------------|----|-------------------------------------------------------------|
| วิธี EAP<br>PEAP 🔻                                            |    |                                                             |
| เอกลักษณ์                                                     |    | ระบุบัญชีผู้ใช้งานเครือข่ายนนทรี<br>ตัวอย่างเช่น b63xxxxxxx |
| รหัสผ่าน<br>ใส่รหัสผ่าน                                       | S. | ระบุรหัสผ่าน                                                |
| ใบรับรองการใช้งาน CA<br>เลือกใบรับรอง<br>ต้องเลือกใบรับรอง CA |    |                                                             |
| เชื่อมต่อใหม่อัตโนมัติ                                        |    |                                                             |
| ขั้นสูง                                                       |    |                                                             |

3. ใบรับรองการใช้งาน CA เลือก "ไม่ตรวจสอบ" และกด "เชื่อมต่อ"

| วิธี EAP                                           |                            |
|----------------------------------------------------|----------------------------|
| PEAP V                                             |                            |
| เอกลักษณ์                                          |                            |
| b63xxxxxxxx                                        |                            |
|                                                    |                            |
| รหัสฝาน                                            |                            |
| ·····                                              |                            |
|                                                    |                            |
| ใบรับรองการใช้งาน CA                               |                            |
| ไม่ตรวจสอบ                                         | เลือกใบรับรอง "ไม่ตรวจสอบ" |
| ไม่ได้ระบุใบรับรอง การเชื่อมต่อของคุณจะไม่เป็นส่วน |                            |
| ຫັວ                                                |                            |
| เชื่อมต่อใหม่อัตโนมัติ                             |                            |
| ขั้นสูง                                            |                            |
| u                                                  |                            |
| เชื่อมต่อ                                          |                            |
|                                                    |                            |

### <u>การใช้งานบนระบบ iOS</u>

1. เปิดการใช้งานระบบเครือข่ายไร้สาย โดยเลือกชื่อระบบเครือข่าย "KUWIN"

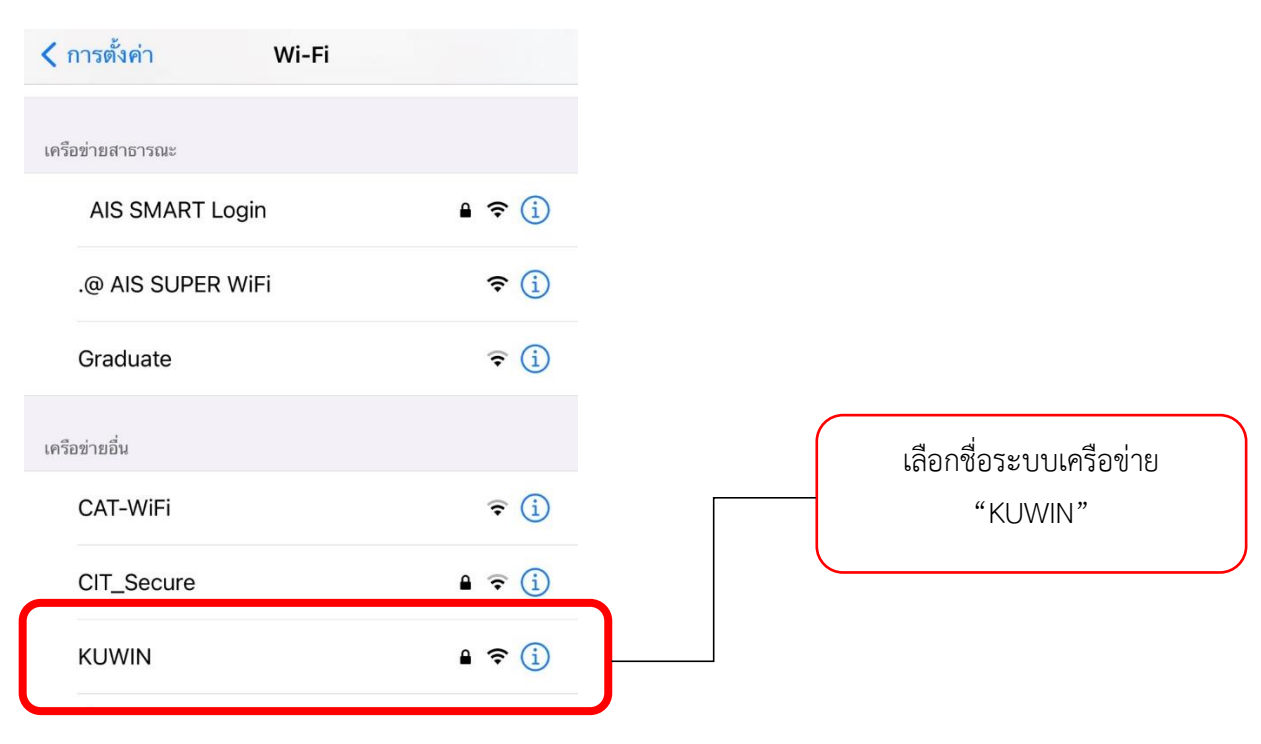

2. กรอกข้อมูลบัญชีผู้ใช้งานเครือข่ายนนทรี จากนั้นกด "เข้าร่วม" ดังเช่นตัวอย่าง

| ยกเลิก        | ป้อนรหัสผ่านของ "KUWIN"<br><b>ป้อนรหัสผ่าน</b> | เข้าร่วม | ระบบักเชีย่ใช้งาบเครือข่ายบบ              |
|---------------|------------------------------------------------|----------|-------------------------------------------|
| ชื่อผู้ใช้ b6 | 53xxxxxxx                                      |          | ตัวอย่างเช่น b63xxxxxxx แ<br>ระบุรหัสผ่าน |
| รหัสผ่าน      |                                                |          |                                           |

3. ใบรับรอง เลือก "เชื่อถือ"

| ยกเลิก    | ใบรับรอง                                                | เชื่อถือ       |
|-----------|---------------------------------------------------------|----------------|
|           | <b>kuwin-wpa.ku.ac.th</b><br>ออก โดย Sectigo RSA Domair | Validation Sec |
| หมดอายุ   | <mark>ยังไม่ได้เชื่อถือ</mark><br>26/1/65 06:59:59      |                |
| รายละเอีย | เดเพิ่ม                                                 | >              |

### <u>การใช้งานบนระบบ Windows</u>

1. เปิดการใช้งานระบบเครือข่ายไร้สาย โดยเลือกชื่อระบบเครือข่าย "KUWIN"

| kuss_freewifi                     |                     |                            |
|-----------------------------------|---------------------|----------------------------|
|                                   |                     | เลือกชื่อระบบเครือข่าย<br> |
| Sports_5G                         |                     |                            |
| sport                             |                     |                            |
| KUWIN-KPS                         |                     |                            |
| AIS SMART Login<br>Hotspot 2.0    |                     |                            |
| .@ AIS SUPER WiFi                 |                     |                            |
| AIS-KUWIN                         |                     |                            |
| •                                 |                     |                            |
| Network & Internet settings       |                     |                            |
| Change settings, such as making a | connection metered. |                            |
| <b>信</b> 時                        |                     |                            |
| Wi-Fi Airplane mode ho            | bile<br>tspot       |                            |

2. กรอกข้อมูลบัญชีผู้ใช้งานเครือข่ายนนทรี จากนั้นกด "OK" ดังเช่นตัวอย่าง

| Connecting                                                 |                                 |                             |
|------------------------------------------------------------|---------------------------------|-----------------------------|
| Enter your user nam                                        | e and password                  | ระบุบัญชีผู้ใช้งานเครือข่าย |
| User name                                                  |                                 | ตัวอย่างเช่น b63xxxxxx      |
| Password                                                   |                                 | ระบุรหัสผ่าน                |
| Connect using a cert                                       | ificate                         |                             |
| ОК                                                         | Cancel                          |                             |
| kuss_freewifi                                              |                                 |                             |
| Sports_5G                                                  |                                 |                             |
| Sport                                                      |                                 |                             |
| KUWIN-KPS                                                  |                                 |                             |
| Network & Internet setti<br>Change settings, such as makir | ngs<br>ig a connection metered. |                             |
| <i>(i.</i>                                                 | (1 <sub>0</sub> )               |                             |
| Wi-Fi Airplane mode                                        | Mobile<br>hotspot               |                             |

3. เมื่อเชื่อมต่อเรียบร้อยระบบจะแสดงสถานะ Connect ดังรูป

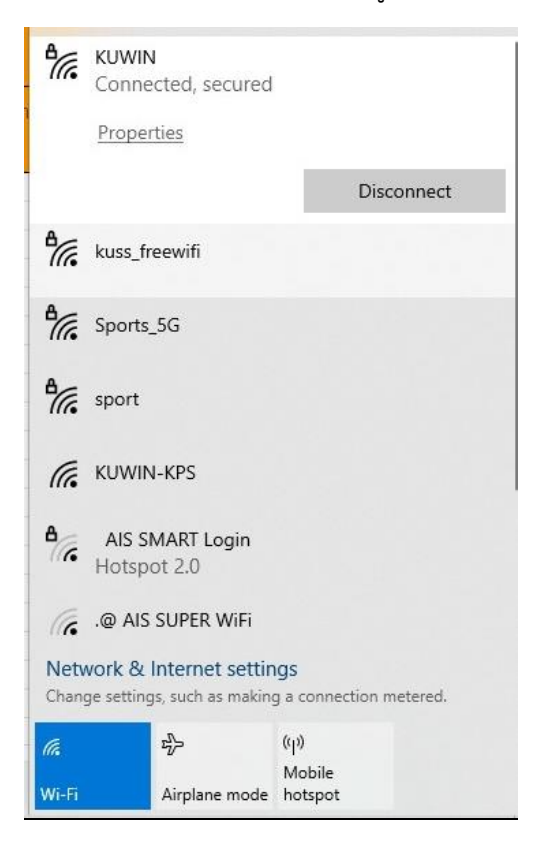